# HiNet PC-cillin 防毒防駭

# Windows 安裝手冊

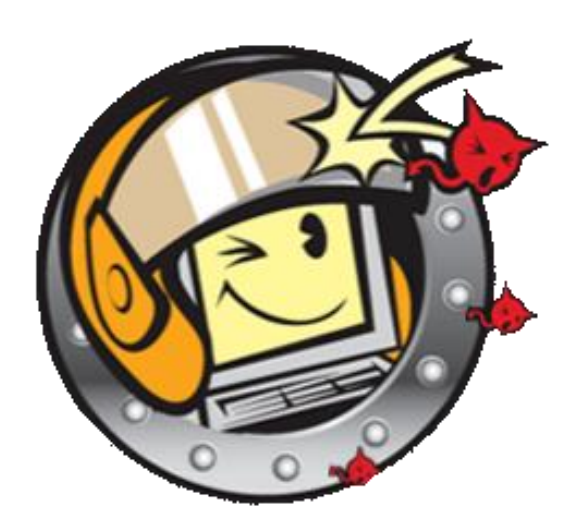

中華電信數據通信分公司版權所有©2021 HiNet Internet Service by Chunghwa Telecom All Rights Reserved.

## 步驟一 登入 HiNet 防毒防駭

至 HiNet 防毒防駭登入頁面 (點此前往),選擇「自動認證」,勾選「我不是機器人」後,使

用已申租本服務之寬頻電路進行認證登入。

| HiNet 防毒防駭 Products                                       |
|-----------------------------------------------------------|
| ▲ 產品介紹   租用   退租   序號查詢   我要下載   我要升級   優惠專案              |
| ◎ 身分認證:                                                   |
| <ul> <li>○ 田 戶 號 碼 (HN) 認 證</li> <li>● 自 動 認 證</li> </ul> |
| ✓ 我不是機器人<br>reCAPTCHA<br>陽私權 - 條款                         |
| 使用已申租本服務之寬頻電路,可由系統自動認證 確定                                 |

※ 登入方式除自動認證外,也可使用 HiNet 用戶帳號(HN 帳號)、密碼,登入服務。

### 步驟二 登入成功,取得安裝軟體

點選「我要下載」,系統會自動顯示購買的所有方案,點選「線上自動安裝版」,開始下載。

| 產品介紹   租用   退租   序號查詢   我要下載   我要升級   優惠專案                                                                                                    |                                    |          |  |
|----------------------------------------------------------------------------------------------------|------------------------------------|----------|--|
| ◎ HN chtcert 交易記錄:                                                                                                    |                                    |          |  |
| 欲下載或使用套件, 請點邏下列套件名稱                                                                                                    | 變]                                 | 更E-mail資 |  |
| 套件名稱                                                                                                    | 訂單狀態                               | 產品序號     |  |
| <ul> <li>♥ HiNet PC-cillin防毒防駭旗艦版(TIS Pro),年繳一年費用1690元,<br/>第二年起績約價每年1090元。(三機版)<sup>®</sup></li> </ul>                                                                                                    | 使用中                                | 查詢       |  |
|                                                                                                    |                                    |          |  |
| WiNet PC-cillin防毒防駭旗艦版(TIS Pro),每月99元,第二年起老<br>客戶優惠每月89元。(單機版)                                                                                                    | 使用中                                | 查詢       |  |
| ♥ HiNet PC-cillin防毒防駭旗艦版(TIS Pro),每月99元,第二年起老<br>客戶優惠每月89元。(單繼版)<br>請點選以下產品名稱立即下載/設定,或稍後可由下載專區頁面重新下載                                                                                                    | 使用中<br>/設定                         | 查詢<br>   |  |
| ♥ HiNet PC-cillin防毒防駭旗艦版(TIS Pro),每月99元,第二年起老<br>客戶優惠每月89元,(單機版)<br>請點選以下產品名稱立即下載/設定,或稍後可由下載專區頁面重新下載<br>產品名稱                                                                                                    | 使用中<br>/設定<br><b>說明</b>            | 查詢<br>   |  |
| ● HiNet PC-cillin防毒防駭旗艦版(TIS Pro),每月99元,第二年起老<br>客戶優惠每月89元,(單機版) 請點選以下產品名稱立即下載/設定,或稍後可由下載專區頁面重新下載<br>產品名稱 HiNet PC-cillin防毒防駭(TIS Pro)2021 (線上自動安裝版)                                                                                                    | 使用中<br>/設定<br>說明<br>說明             | 查詢<br>   |  |
| Weither PC-cillin防毒防駭旗艦版(TIS Pro),每月99元,第二年起老<br>客戶優惠每月89元,(單機版) 請點選以下產品名稱立即下載/設定,或稍後可由下載專區頁面重新下載<br>產品名稱 Weither PC-cillin防毒防駭(TIS Pro)2021 (線上自動安装版) Wilvet PC-cillin行動安全防護(iOS版)                                                                                                    | 使用中<br>/設定<br>                     | · 查詢     |  |
| <ul> <li>● HiNet PC-cillin防毒防駭旗艦版(TIS Pro),每月99元,第二年起老<br/>客戶優惠每月89元,(單機版)</li> <li>&gt; 時點選以下產品名稱立即下載/股定,或稍後可由下載專區頁面重新下載<br/>產品名稱</li> <li>&gt; HiNet PC-cillin防毒防駭(TIS Pro)2021 (線上自動安装版)</li> <li>&gt; HiNet PC-cillin行動安全防護 (iOS版)</li> <li>&gt; HiNet PC-cillin行動安全防護 (Android版)</li> </ul> | 使用中<br>/設定<br>說明<br>說明<br>說明<br>說明 | · 查詢     |  |

安裝前確認及準備工作:1.目前已有安裝其他防毒軟體,請先移除。2.確認作業系統版本是否符合最低需求(系統需求查詢>>)。

#### 步驟三 開始安裝服務軟體 - 電腦版: Windows / Mac

1. 進入 HiNet PC-cillin 防毒防駭軟體下載頁,網頁將自動下載安裝檔案。

※ 若瀏覽器畫面無自動下載安裝檔案,也可點選畫面上的「如果下載軟體的視窗沒有自動開啟,請按一下這裡」手動下載檔案。

| 0                                   | TREND.                                                                                      | HiNet  |
|-------------------------------------|---------------------------------------------------------------------------------------------|--------|
| 感;<br>[75]<br><sup>如果下</sup><br>要確定 | 謝您下載 HiNet PC-cillin 防毒<br>駭。<br>電転離的視意沒有自動開啟,構設一下這裡。<br>認的電腦是否符合实裝需求,構設一下這裡。               |        |
| Ø                                   | TREND<br>MICRO <sup>®</sup> Copyright © 2021 Trend Micro Incorporated. All rights reserved. |        |
| 🐜 TIS2021_Pro_SIAexe 🔺              |                                                                                             | 全部顯示 × |

- 2. 打開下載的安裝檔案,依照畫面指示,開始安裝。
- 3. 安裝完成,開始使用。

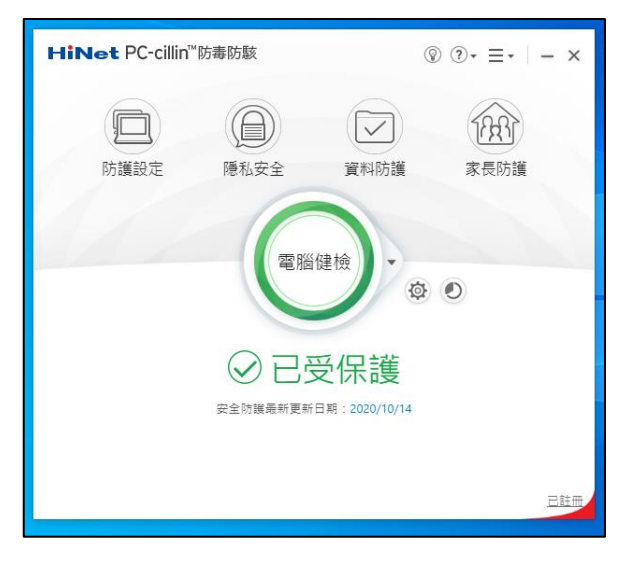